## USE OF THE MYCOTHEQUE

By going to the directory, you will find on the left a menu unfolding in the form of an accordion:

-By clicking on "Amanitas" the various groups of amanitas appear; these groups are the same as those of "Identify your amanitas" on the Foundation's website.

-By clicking on a group, the list of species appears.

-By clicking on the species, you have access to all the photos of it.

At the top the page page, there is a space to search by:

- the name of a specie,
- the name of a photographer,
- a year
- a region or geographic territory.

A bilingual text appears at the beginning of each series of photos. The series of photos are placed in descending order; the most recent appear at the top of the page. By clicking on a photo, it enlarges to full screen; the arrows on each side allow you to navigate from one photo to another. To close the full screen, click on the X at the top right.

At the bottom of the page, the "More information" icon takes us to the descriptive page for this species on the Foundation's website.

Good navigation in the mycotheque, Fernand Miron, biologist